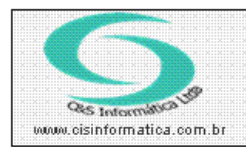

Sistemas de Gestão Empresarial SGECS Tel. 55 (0xx11) 2682-7045 / 2023-1587

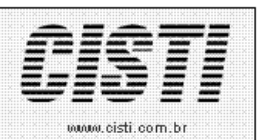

| Código:  | RC-110929                             | Módulo:  | RECEBIMENTO |  |  |
|----------|---------------------------------------|----------|-------------|--|--|
| Data:    | 29/09/2011                            | Revisão: | 14/08/2012  |  |  |
| Assunto: | Como atualizar nota fiscal de entrada |          |             |  |  |

• Entrar no Sistema *RECEBIMENTO*.

• Selecionar na barra a opção *CADASTRO* e no painel selecionar a opção *ATUALIZAR NOTA FISCAL*.

| ATUALIZAR NOTA FISCAL |                   |                |                                     |                    |  |  |  |  |
|-----------------------|-------------------|----------------|-------------------------------------|--------------------|--|--|--|--|
| Ordenagem: O          | rdenar por:       | Pesquisar por: | Coincidir:                          | Pesquisar:         |  |  |  |  |
| Decrescente 💌 N       | lº da Nota 🛛 💌    | Nº da Nota     | <ul> <li>Início do campo</li> </ul> |                    |  |  |  |  |
|                       |                   | ,              |                                     |                    |  |  |  |  |
| land and an           |                   | 1              | turner (n                           | Lumma a familiar   |  |  |  |  |
| Empresa   Filial   CN | IPJ/CPF   Nº Nota | Série  NºNFe   | Nº RPS   Data Entrada               | Nº Títulos   VL NF |  |  |  |  |

| 28/09/2011 - C&S INFORMATICA - ATUALIZAR NOTA FISCAL - CSCP0009    |                            |                                               |                         |  |  |  |  |  |
|--------------------------------------------------------------------|----------------------------|-----------------------------------------------|-------------------------|--|--|--|--|--|
| Selecionar Registro                                                |                            |                                               |                         |  |  |  |  |  |
| Código da Empresa: <mark>1</mark> Código da Filial: <mark>6</mark> |                            | Nota Fiscal:                                  | Série:                  |  |  |  |  |  |
| Dados da Nota Fiscal                                               | <b>/</b> ~                 |                                               |                         |  |  |  |  |  |
|                                                                    |                            | <u>/                                     </u> |                         |  |  |  |  |  |
| Nº da NFe: Nº do RPS:                                              | Qtde Faturas:              | Data Emissão:                                 | Data Entrada:           |  |  |  |  |  |
| Valor Mercadoria: Valor Serviço:                                   | Valor Desconto:            | Valor do IRRF:                                | Valor do ICMS           |  |  |  |  |  |
| Valor IPI: Total da Nota:                                          | Situação: 🔍 📃              | Tipo da Nota:                                 |                         |  |  |  |  |  |
| Valores Incidente no Documento                                     |                            |                                               |                         |  |  |  |  |  |
| BC ICMS Própria:                                                   | ão: ICMS Substituição:     | Frete Nota:                                   | ICMS sem Frete:         |  |  |  |  |  |
| Conhecimento:                                                      | ento: Seguro:              | Encargos:                                     | Outras Despesas         |  |  |  |  |  |
| Itens                                                              | Títulos                    |                                               | NFe                     |  |  |  |  |  |
| Litens Descriminados na Nota                                       |                            |                                               |                         |  |  |  |  |  |
| Item Qtde. Grupo Cód. Produto                                      | VL. Unitário VL. Total Tri | b. 🛛 🖇 IPI 📔 🛛 VL. IPI 🗍 CFOI                 | P   % ICMS   Classific. |  |  |  |  |  |
|                                                                    |                            |                                               |                         |  |  |  |  |  |
|                                                                    |                            |                                               |                         |  |  |  |  |  |
|                                                                    |                            |                                               |                         |  |  |  |  |  |
|                                                                    |                            |                                               |                         |  |  |  |  |  |
|                                                                    |                            |                                               |                         |  |  |  |  |  |
|                                                                    |                            |                                               |                         |  |  |  |  |  |
|                                                                    |                            |                                               |                         |  |  |  |  |  |
| •                                                                  |                            |                                               |                         |  |  |  |  |  |

Figura – 02